## Gra w życie

To jeden z pierwszych przykładów tzw. automatu komórkowego wymyślonego w 1970 roku przez brytyjskiego matematyka Johna Conwaya. Dzięki kilku prostym regułom powstają skomplikowane struktury, co daje możliwość badania i symulowania dużo bardziej skomplikowanych układów z matematyki, fizyki, ekonomii, biologii.

# **Opis gry (za Wikipedią)**

Gra toczy się na nieskończonej planszy (płaszczyźnie) podzielonej na kwadratowe komórki. Każda komórka ma ośmiu "sąsiadów", czyli komórki przylegające do niej bokami i rogami. Każda komórka może znajdować się w jednym z dwóch stanów: może być albo "żywa" (włączona), albo "martwa" (wyłączona). Stany komórek zmieniają się w pewnych jednostkach czasu. Stan wszystkich komórek w pewnej jednostce czasu jest używany do obliczenia stanu wszystkich komórek w następnej jednostce. Po obliczeniu wszystkie komórki zmieniają swój stan dokładnie w tym samym momencie. Stan komórki zależy tylko od liczby jej żywych sąsiadów. W grze w życie nie ma graczy w dosłownym tego słowa znaczeniu. Udział człowieka sprowadza się jedynie do ustalenia stanu początkowego komórek.

## Reguly gry według Conwaya

Martwa komórka, która ma dokładnie 3 żywych sąsiadów, staje się żywa w następnej jednostce czasu (rodzi się). Żywa komórka z 2 albo 3 żywymi sąsiadami pozostaje nadal żywa; przy innej liczbie sąsiadów umiera (z "samotności" albo "zatłoczenia").

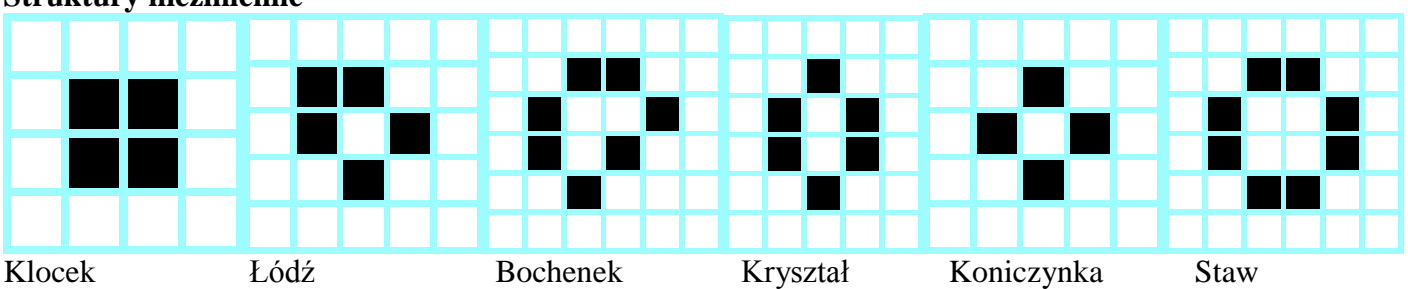

### Struktury niezmienne

## Oscylatory

Oscylatory zmieniają się okresowo, co pewien czas powracają do swojego stanu pierwotnego; najprostsza taka struktura składa się z trzech żywych komórek położonych w jednym rzedzie. Najprostsze z nich dość czesto pojawiają się jako produkty końcowe ewolucji struktur.

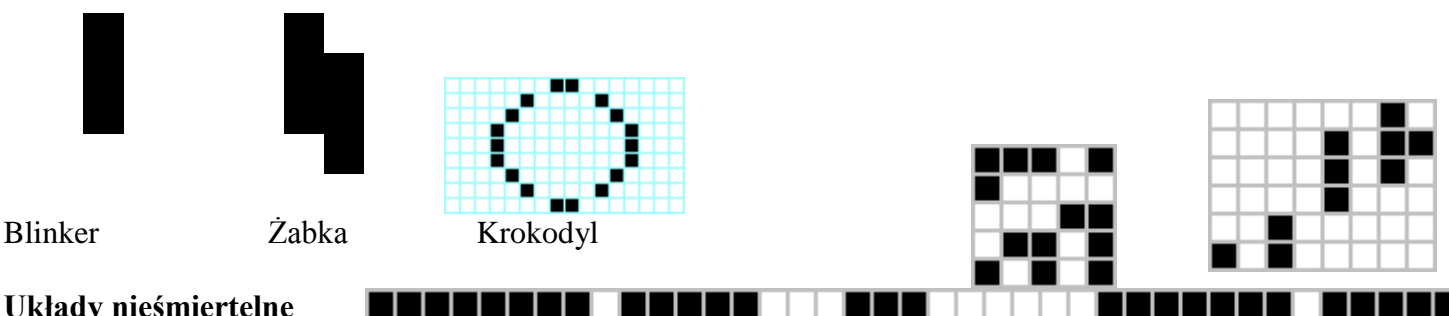

## Układy nieśmiertelne

Po okresie przejściowym tworzą podobne (takie same?) "dymiące lokomotywy" zostawiające zygzakowatą linie kwadratów i układ nieśmiertelny w jednej linii

## Statki

Tzw. "statki" zwykle zmieniają się okresowo – choć okresy nie przekraczają jednak najczęściej kilkunastu kroków czasowych - ale wraz z każdym cyklem przesuwają się o stałą liczbę pól po planszy w określonym kierunku. Glider (szybowiec) i LWSS (Dakota)

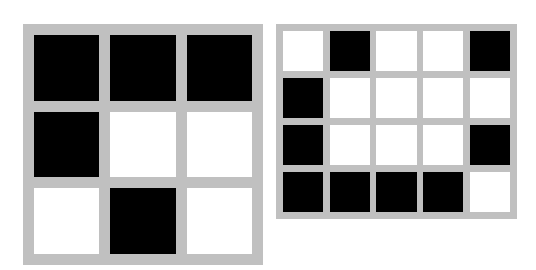

# LEKCJA 01 SKALOWANA SZACHOWNICA

Szachownica rysowana jest na formatce w obszarze CANVAS za pomocą linii. Tyle samo linii (pól-1) w pionie i poziomie.

- lewy górny róg szachownicy X,Y
- odstęp pomiędzy liniami 0
- ilość pól szachownicy Р

Na formatce mamy możliwość ustawienia ilości pól szachownicy za pomocą paska SCROLLBAR.

Chcemy żeby szachownica miała zawsze 600 pikseli, dlatego odstęp między liniami obliczymy za pomocą wzoru: O=600 div P

| procedure TForm1. <mark>Szachownica</mark> (x,y,o,p,k:integer); |
|-----------------------------------------------------------------|
| var i:integer;                                                  |
| begin                                                           |
| with canvas do                                                  |
| begin                                                           |
| pen.color:=K;                                                   |
| for i:=0 to P do                                                |
| begin                                                           |
| MoveTo(X+i*O,Y);                                                |
| LineTo(X+i*O,Y+P*O);                                            |
| MoveTo(X,Y+i*O);                                                |
| LineTo(X+P*O,Y+i*O);                                            |
| end;                                                            |
| end;                                                            |
| end;                                                            |

| procedure TForm1.FormCreate         | W procedurze FORMCREATE ustawiamy wartości                 |  |  |  |  |
|-------------------------------------|------------------------------------------------------------|--|--|--|--|
| (Sender: TObject);                  | początkowe dla formatki i program                          |  |  |  |  |
| begin                               |                                                            |  |  |  |  |
| SzX:=10;                            | - lewy górny róg szachownicy, zawsze w tym samym miejscu   |  |  |  |  |
| SzY:=10;                            |                                                            |  |  |  |  |
| SzI:=10;                            | - ile pól na początku (potem można zmienić)                |  |  |  |  |
| SzO:=600 div SzI;                   | - poczatkowa szerokość jednego pola (cała szachownica 600) |  |  |  |  |
| SzK:=clBlack;                       | - kolor linii                                              |  |  |  |  |
| Form1.Height:=645;                  | - wysokość całej formatki (szachownica + pasek)            |  |  |  |  |
| Form1.Width:=800;                   | - szerokość formatki (szachownica + panel sterowania)      |  |  |  |  |
| Form1.BorderStyle:=bsToolWindow;    | - można przesuwać, bez skalowania, waski pasek tytułu)     |  |  |  |  |
| Form1.Color:=clSilver;              | - kolor tła formatki                                       |  |  |  |  |
| Form1.Caption:='LIVE';              | - tytuł formatki                                           |  |  |  |  |
| Panel1.Caption:=";                  | - brak tytułu na panelu sterującym                         |  |  |  |  |
| Panel1.Left:=620;                   | - pozycja panelu sterującego                               |  |  |  |  |
| Panel1.Top:=10;                     |                                                            |  |  |  |  |
| Panel1.Width:=165;                  |                                                            |  |  |  |  |
| Panel1.Height:=600;                 |                                                            |  |  |  |  |
| · ·                                 |                                                            |  |  |  |  |
| Na panelu sterującym umieszczam     | y pasek                                                    |  |  |  |  |
| SCROLLBAR – ustawianie ilości pól i | dwa pola                                                   |  |  |  |  |

LABEL. W pierwszym napis "Ile pól", w drugim ilości pól wybrana na pasku ScrollBar.

| W procedurze FORMR<br>przerysowywanie szachow<br>globalnymi                | ESIZE umieszczamy<br>vnicy ze zmiennymi               |  |  |  |  |
|----------------------------------------------------------------------------|-------------------------------------------------------|--|--|--|--|
| procedure TForm1. <b>FormRe</b><br>begin<br>Szachownica(SzX,SzY,Sz<br>end; | e <mark>size</mark> (Sender: TObject);<br>O,SzI,SzK); |  |  |  |  |

Po zmianie na pasku SCROLLBAR zostaną obliczone nowe wartości zmiennych globalnych i szachownica będzie przerysowana.

- wymazanie starej szachownicy kolor tła
- nowe ilość pól do pola LABEL
- nowa szerokość pola
- rysowanie nowej szachownicy

procedure TForm1.<br/>
ScrollBar1Change(Sender: TObject); begin Szachownica(SzX,SzY,SzO,SzI,clSilver);

Þ

Label2.Caption:=IntToStr(ScrollBar1.Position); SzI:=ScrollBar1.Position; SzO:=600 div SzI; Szachownica(SzX,SzY,SzO,SzI,SzK); end:

### LEKCJA 02 - MYSZKĄ W POLA

| Kliknięcie w pole narysowanej szachownicy spowo<br>Zamalowanie wnętrza pola za pomocą linii, o jeden pi<br>widoczne ramki.<br>Pozycję myszy w momencie kliknięcia odczytamy<br>ONMOUSEDOWN i odpowiedniej dla niej procedury.<br><b>Zamalowanie pola</b> – pionowe linie o długości bok<br>x,y – lewy górny róg pola<br>bok – ile pikseli w pionie (i w poziomie) | oduje zamalowanie pola.<br>ksel mniej, aby pozostały<br>y za pomocą zdarzenia                            | procedure TForm1.Pole<br>(x,y,bok,kolor:integer);<br>var i:integer;<br>begin<br>with canvas do<br>begin<br>pen.color:=kolor;<br>for i:=1 to bok-1 do<br>begin<br>MoveTo(x+i y+1); |  |
|----------------------------------------------------------------------------------------------------|----------------------------------------------------------------------------------------------------|----------------------------------------------------------------------------------------------------|--|
| kolor – kolor linii, którymi zamalowujemy                                                                                                    | LineTo $(x+i,y+i)$ ;                                                                                     |                                                                                                    |  |
| <b>Które pole zostało wybrane - kliknięte</b><br>Za pomocą zdarzenia ONMOUSEDOWN pobierzemy                                                                                                    | y współrzędne punktu na                                                                                  | end;<br>end;<br>end;                                                                                                    |  |
| formatce, który został kliknięty. Przeliczymy te<br>współrzędne na numer wiersza i kolumny na<br>szachownicy, a następnie wyliczone zostaną<br>współrzędne początkowe pola do zamalowania.                                                                                                    | procedure TForm1.FormM<br>(Sender: TObject; E<br>Shift: TShiftState; 2<br>var MyK,MyX,MyY,Xsz,Y<br>begin | ouseDown<br>Button: TMouseButton;<br>K, Y: Integer);<br>Isz:integer;                                                                                                    |  |
| MyX, MyY – numer kolumny i wiersza                                                                                                    | MyX:=((X-10) div SzO)-<br>MyY:=((Y-10) div SzO)-                                                         | +1;<br>+1;                                                                                                    |  |
| Xsz, Ysz – lewy górny róg pola do zamalowania                                                                                                    | Xsz:=10+SzO*(MyX-1);<br>Ysz:=10+SzO*(MyY-1);                                                             |                                                                                                    |  |
| malujemy pole                                                                                                    | pole(Xsz,Ysz,SzO,SzP);<br>end;                                                                           |                                                                                                    |  |

SzP – dodatkowa zmienna globalna, kolor pola po zamalowaniu

Jeślibyśmy chcieli, aby ponowne kliknięcie zamalowywało w innym kolorze (lub kolorze tła) powinniśmy rozpoznawać kolor klikniętego piksela. Jest to możliwe **kolor:=canvas.Pixels[X,Y];** jednak w prawdziwych grach stosuje się raczej tablice i w nich zapisuje się aktualny stan pól gry.

## LEKCJA03 - ZMIANA KOLORÓW – TABLICE

Wszystkie potrzebne dane zapamiętamy w tablicy. Jest to najwygodniejszy sposób. Zawsze możemy odwołać się do konkretnej komórki niezależnie od tego, co na ekranie. W tablicy zapamiętamy kolor punktu: 0 – kolor tła - clSilver 1 – kolor pola - clWhite Za każdym razem jak klikniemy w pole, to zmieniamy zawartość tablicy i przerysowujemy.

Deklaracja tablicy i procedura zerowania tablicy – kolor tła na początku.

| Przeliczanie współrzednych kliknietego punkt      | hi na                                                                                                    |  |  |  |
|---------------------------------------------------|----------------------------------------------------------------------------------------------------|--|--|--|
| współrzędne lewego górnego roku pola na szacho    | whicy function TForm1.WSPnaTAB(x:integer):integer;                                                                |  |  |  |
| będziemy dość często wykonywać, dlatego zapisze   | emy je begin                                                                                                    |  |  |  |
| w postaci funkcji                                 | WSPnaTAB:=((x-10) div SzO)+1;                                                                                     |  |  |  |
|                                                   | end;                                                                                                    |  |  |  |
| WSPnaTAB - współrzędne myszki na numery (w        | viersza function TEorm 1 TA BnoWSD(v;integer);integer:                                                            |  |  |  |
| Iub kolumny) pol szachownicy                      | hegin                                                                                                    |  |  |  |
| na współrzedne lewego górnego rogu pola szachow   | nicy TABnaWSP:=10+SzO*(x-1):                                                                                      |  |  |  |
| Ina wspolizedne lewego gornego rogu pola szachów  | end;                                                                                                    |  |  |  |
| Zmiany w procedurze do zdarzenia                  | var Myl-,,,                                                                                                    |  |  |  |
| ONMOUSEDOWN                                       | begin $T_{0} \mathbf{V}_{1} = \mathbf{W} \mathbf{S} \mathbf{P}_{0} \mathbf{T} \mathbf{A} \mathbf{D} (\mathbf{x})$ |  |  |  |
| - wyliczanie współrzędnych                        | $T_{A} = W SPNaTAB(X);$ $T_{A} V = W SP_{A} T A B(y);$                                                            |  |  |  |
|                                                   | $X_{S7}$ -TABnaWSP(TaX)                                                                                           |  |  |  |
|                                                   | Ysz:=TABnaWSP(TaY):                                                                                               |  |  |  |
| - sprawdzamy tablicę po każdym kliknięciu         | if Tablica[TaX,TaY]=0                                                                                             |  |  |  |
| - jezeli komorka tablicy miała wartość U (tło) to | then begin                                                                                                    |  |  |  |
| komórki na 1                                      | <pre>pole(Xsz,Ysz,SzO,clWhite); Tablica[TaX,TaY]:=1;</pre>                                                        |  |  |  |
|                                                   | end                                                                                                    |  |  |  |
| - w przeciwnym razie (gdy komórka miała           | else begin                                                                                                    |  |  |  |
| wartość 1) malujemy pole na kolor tła i komórka   | pole(Xsz, Ysz, SzO, clSilver); Tablica[TaX, TaY]:=0;                                                              |  |  |  |
| – wartość 0                                       | end;                                                                                                    |  |  |  |
|                                                   |                                                                                                    |  |  |  |
| Takie działanie wystarczyłoby, gdyby użytkownik   | procedure TForm1. <b>RysowanieTablicy</b> ;                                                                       |  |  |  |
| nie zmieniał szachownicy (ilość pól). Po każdej   | var i,j:integer;                                                                                                  |  |  |  |
| zmianie nalezy jeszcze raz przerysować całą       | begin                                                                                                    |  |  |  |
| zawartościa TABLICY – procedura                   | for i:=1 to SzI do                                                                                                |  |  |  |
| RYSOWANIETABLICY.                                 | for j:=1 to Szl do                                                                                                |  |  |  |
|                                                   | 11 $Tablica[1, j] = 0$<br>then nole(TAPneWSD(i) TAPneWSD(i) SzO SzT)                                              |  |  |  |
|                                                   | else nole(TABnaWSP(i) TABnaWSP(i) SzO SzP)                                                                        |  |  |  |
|                                                   | end.                                                                                                    |  |  |  |
|                                                   |                                                                                                    |  |  |  |

Procedurę wstawiamy do SCROLLBAR1CHANGE na końcu. i na początku jeszcze jedna instrukcja: **FORM1.REPAINT**, która powoduje wyczyszczenie całej formatki – na czystej można rysować od początku.

# TABLICA: array[1..200,1..200] of integer;

| procedure TForm1.ZerowanieTablicy; |
|------------------------------------|
| var i,j:integer;                   |
| begin                              |
| for i:=1 to 200 do                 |
| for j:=1 to 200 do                 |
| Tablica[i,j]:=0;                   |
| end;                               |

#### LEKCJA04 - ROBACZKI

Gra toczy się w turach. Co to znaczy? Na ekranie widać plemię robaczków. Dokładnie taka sama sytuacja odwzorowana jest w tablicy. Kolejne pokolenie pojawi się po wyliczeniu położenia nowego pokolenia robaczków i narysowaniu na nowo całej tablicy. Jak tworzy się nowe pokolenie?

Badany jest teren w koło każdego robaczka (pola), tzn. 8 sąsiednich pół wokół.

Jeśli wokół pustego pola znajduje się dokładnie 3 robaczki, to rodzi się na tym polu nowy robaczek.

Jeśli wokół pola z robaczkiem jest dokładnie 2 lub 3 robaczki – to ten robaczek przeżywa.

W każdym innym przypadku, gdy wokół pola z robaczkiem jest 0,1,4,5,6,7,8 innych – robaczek ginie (z samotności lub z zatłoczenia).

Funkcja zliczająca robaczki wokół wybranego pola – wokół komórki tablicy **ILEROBACZKOW** 

Jako parametry podajemy współrzędne pola W zmiennej ILE przechowujemy ilość robaczków wokół pola, a skoro komórka z robaczkiem zawiera jedynkę, a pole puste zero, wystarczy podsumować odpowiednie komórki. Dodatkowo sprawdzamy, czy kolejna komórka nie jest poza brzegiem tablicy.

Myszką klikamy w pola i ustawiamy początkowe położenie robaczków. Tworzymy dodatkowy przycisk i po kliknięciu w niego będzie wyliczona

kolejna tura i narysowane nowe pokolenie robaczków.

Sprawdzamy całą tablicę TABLICA (wszystkie komórki), a nowe pokolenie zapisujemy chwilowo do nowej tablicy T1 (zadeklarować).

- ilość robaczków wokół pola (X,Y)
- pole puste i 3 robaczki wokół rodzi się
- pole zajęte i 2 lub 3 wokół bez zmian

pole zajęte i za mało lub za dużo wokół – robaczek umiera

 po sprawdzeniu całej tablicy przepisujemy nowe pokolenie na tablicę główną
 i resujemu powo pokolenie

- i rysujemy nowe pokolenie

#### Automatyzacja

- wstawić przycisk z nazwą START
- wstawić TIMER
- w procedurze FORMCREATE wyłączyć na początku timera Timer1.Enabled:=false;
- w zdarzeniu ONTIMER ustawiamy procedurę BUTTON1CLICK – nowe pokolenie. Gdy włączymy timera, to co 1 sekundę będzie wyliczane i rysowane nowe pokolenie.
- w procedurze BUTTON2CLICK dla nowego przycisku włączanie i wyłączanie timera oraz zmiana nazwy przycisku
- nowy przycisk z nazw KONIEC i instrukcją close;

| function TForm1. <b>IleRol</b> var ile:integer;                                        | <pre>paczkow(x,y:integer):integer;</pre> |
|----------------------------------------------------------------------------------------|------------------------------------------|
| begin                                                                                  |                                          |
| ile:=0;                                                                                |                                          |
| if (x>0)                                                                               | then ile:=ile+tablica[x-1,y ];           |
| if (x>0) and (y>0)                                                                     | then ile:=ile+tablica[x-1,y-1];          |
| if (y>0)                                                                               | then ile:=ile+tablica[x ,y-1];           |
| if (x <szi) (y="" and="">0)</szi)>                                                     | then ile:=ile+tablica[x+1,y-1];          |
| if (x <szi)< td=""><td>then ile:=ile+tablica[x+1,y ];</td></szi)<>                     | then ile:=ile+tablica[x+1,y ];           |
| if (x <szi) (y<szi)<="" and="" td=""><td>) then ile:=ile+tablica[x+1,y+1];</td></szi)> | ) then ile:=ile+tablica[x+1,y+1];        |
| if (y <szi)< td=""><td>then ile:=ile+tablica[x ,y+1];</td></szi)<>                     | then ile:=ile+tablica[x ,y+1];           |
| if $(x>0)$ and $(y$                                                                    | then ile:=ile+tablica[x-1,y+1];          |
| IleRobaczkow:=ile;                                                                     |                                          |
| end;                                                                                   |                                          |

| procedure TForm1.Button1Click(Sender: TObject);                          |
|--------------------------------------------------------------------------|
| var i,j,ile:integer;                                                     |
| begin                                                                    |
| t1:=tablica;                                                             |
| for i:=1 to SzI do                                                       |
| for j:=1 to SzI do                                                       |
| begin                                                                    |
| ile:=IleRobaczkow(i,j);                                                  |
| if $(tablica[i,j]=0)$ and $(ile=3)$ then $t1[i,j]:=1$ ;                  |
| if $(tablica[i,j]=1)$ and $(ile in [2,3])$ then $t1[i,j]:=1$ ;           |
| if $(tablica[i,j]=1)$ and $(ile in [0,1,4,5,6,7,8])$ then $t1[i,j]:=0$ ; |
| end;                                                                     |
| tablica:=t1;                                                             |
| RysowanieRablicy;                                                        |
| end:                                                                     |

| procedure TForm1.Button2Click(Sender: TObject); |
|-------------------------------------------------|
| begin                                           |
| if Timer1.Enabled=false                         |
| then begin                                      |
| Button2.caption:='STOP';                        |
| Timer1.Enabled:=true;                           |
| end                                             |
| else begin                                      |
| Button2.caption:='START';                       |
| Timer1.Enabled:=false;                          |
| end;                                            |
| end;                                            |
|                                                 |